## **GUIDE D'UTILISATION DU COPIEUR**

Sur les pc des salles de cours et en libre-service, les imprimantes sont identifiées ainsi : <u>Copieur DEMETER</u> : DemRDC-LibreService-Toshiba sur W19-ENS-PAPERC <u>Copieur MEDIADOC</u> : MediadocRDC- LibreService -Toshiba sur W19-ENS-PAPERC

### PASSEZ VOTRE CARTE DEVANT LE SYMBOLE (ENTOURE EN ROUGE SUR LA PHOTO CI-DESSOUS) :

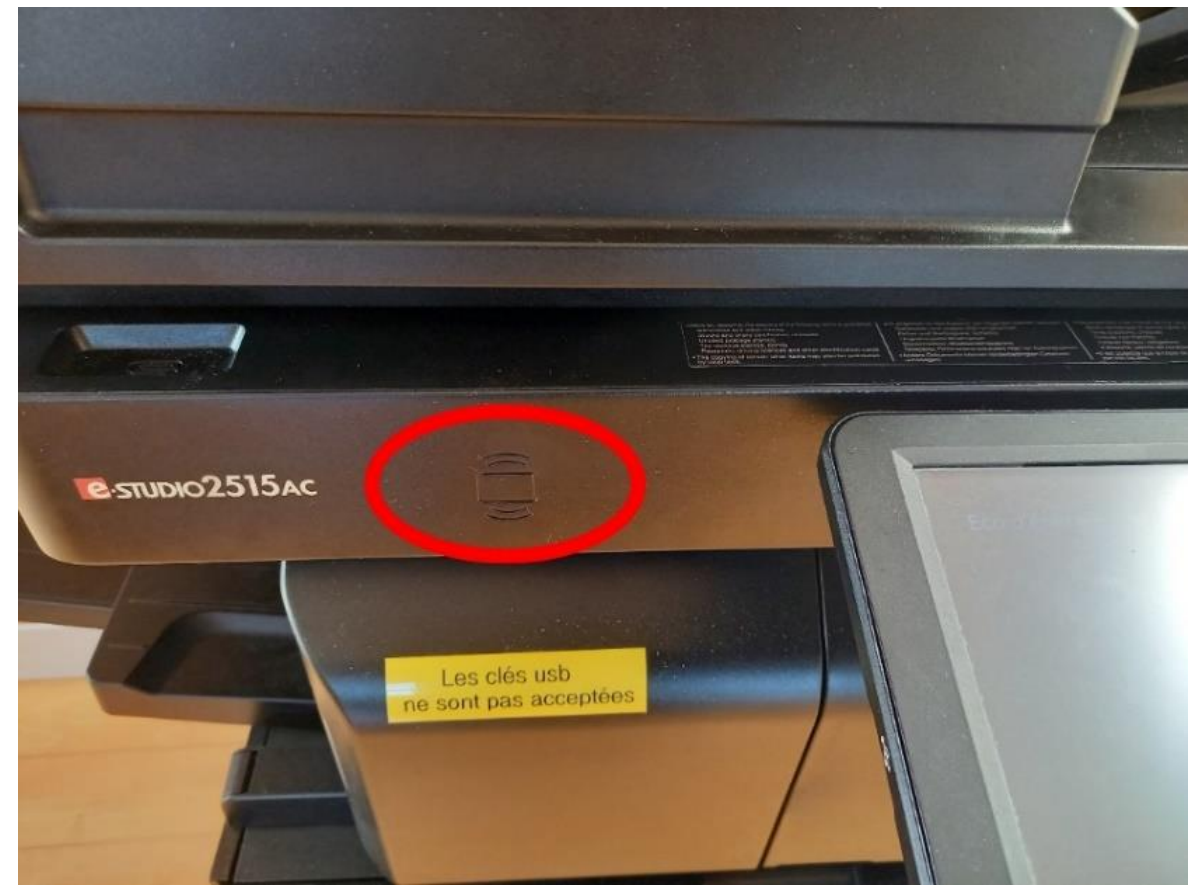

Remarque : La première fois que vous utilisez un copieur d'Agrosup ou en cas de changement de votre carte, l'écran suivant s'affichera :

| PaperCutMF                                                                                                    |                                    |
|----------------------------------------------------------------------------------------------------|------------------------------------|
| Carte inconnue. Votre carte n'est pas reconn<br>système. Pour associer cette carte avec votre<br>saisissez votre nom utilisateur et votre mot de | ue par le<br>compte,<br>passe, pui |
| Nom d'utilisateur                                                                                                    |                                    |
|                                                                                                    |                                    |
| Mot de passe                                                                                                    |                                    |
|                                                                                                    |                                    |
| Connexion                                                                                                    |                                    |

- Saisissez votre identifiant Agrosup habituel (messagerie, ...) et le mot de passe associé
- Puis cliquez sur connexion afin d'effectuer l'association qui sera validée via un message. Si ce n'est pas le cas, recommencez
- Vous pourrez ensuite directement passer votre carte

## **INTERFACE APPARAISSANT UNE FOIS LA CARTE PASSEE :**

|                    | PaperCut№                                   | 1F <sup>P</sup> | XXXXX | E⇒ |
|--------------------|---------------------------------------------|-----------------|-------|----|
| Bienvenue, xxxxx ! |                                             |                 |       |    |
|                    |                                             |                 |       |    |
|                    |                                             |                 |       |    |
|                    | 1. 6                                        | - N             |       |    |
|                    | ר 🛄 און און און און און און און און און און |                 |       |    |
|                    |                                             |                 |       |    |
| Impress            | ions Copieur                                | Numérisation    | ļ     |    |
|                    |                                             |                 |       |    |

## **POUR FAIRE DES IMPRESSIONS :**

Depuis la fenêtre principale, cliquez sur

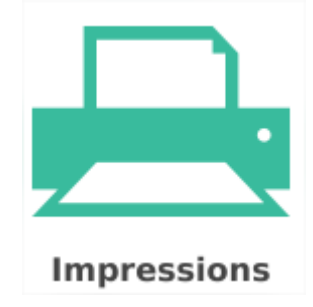

### La fenêtre suivante s'affiche :

Ici s'affichent les travaux lancés depuis les postes des salles de cours ou celles en libre-service :

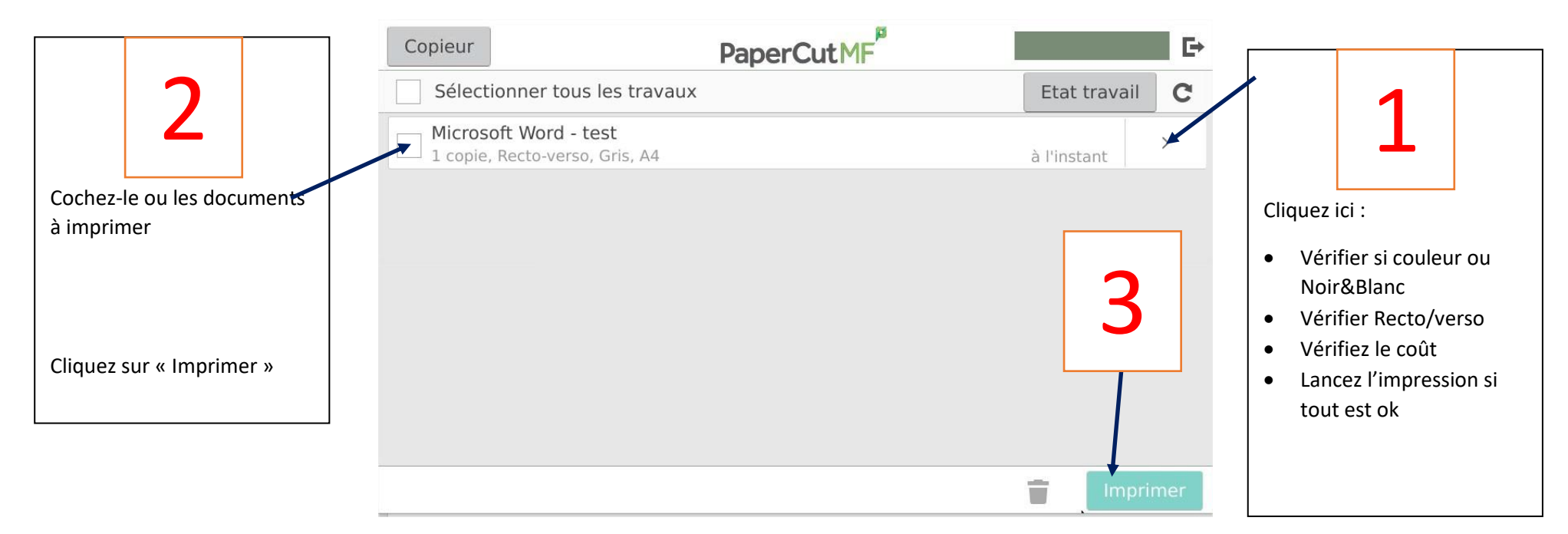

## FAIRE DES COPIES ou CONNAITRE LE SOLDE DE VOTRE COMPTE :

#### Depuis la fenêtre principale, cliquez sur

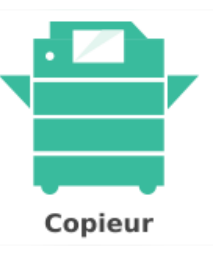

#### Ce qui fait apparaître une fenêtre affichant le solde de votre compte :

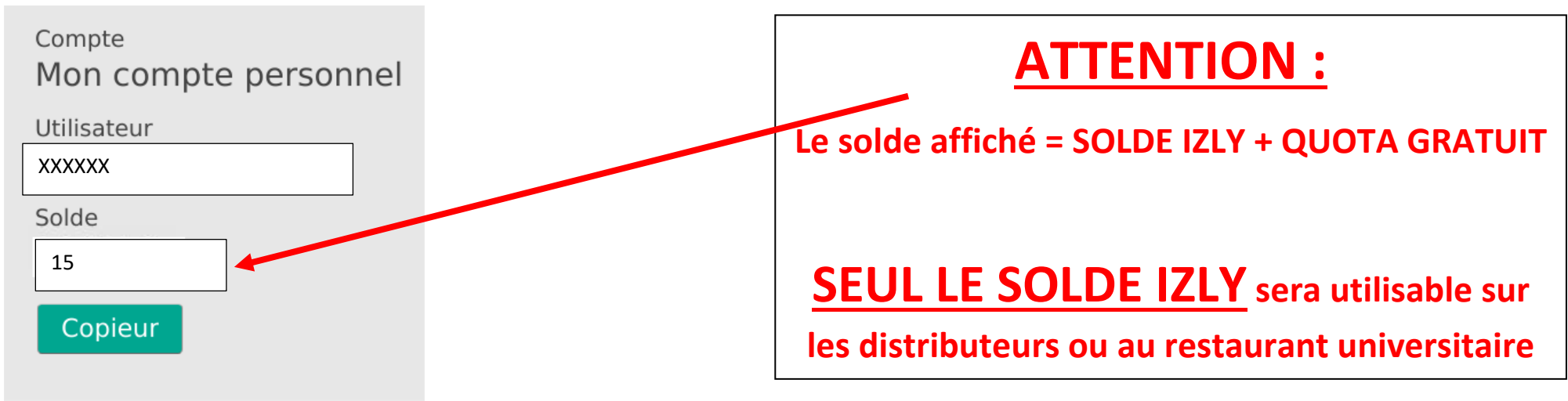

#### Pour effectuer des photocopies, appuyez de nouveau sur « Copieur »

- Sélectionnez ensuite les options de la copie que vous souhaitez faire (noir et blanc, recto verso, ...)
- Appuyez ensuite sur la touche suivante afin de lancer la copie :

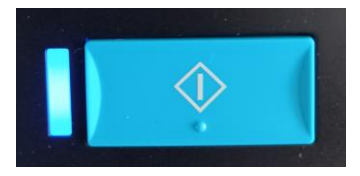

## **POUR NUMERISER UN DOCUMENT**

Depuis la fenêtre principale, cliquez sur

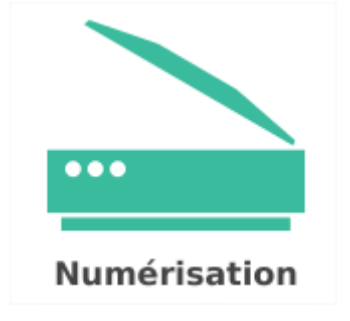

### Choisissez ensuite les différentes options du scan :

- Email de destination (par défaut votre adresse @agrosupdijon.fr)
- Nom que vous souhaitez donner au fichier
- Cliquer sur « Modifier les paramètres » pour configurer Recto/verso, ...

Pour lancer le scan, appuyez sur la touche « Démarrer »

#### A TOUT MOMENT, SI VOUS ETES « PERDUS » DANS LES MENUS

#### ou A LA FIN DE VOS TRAVAUX :

- ➔ Fermez votre session soit :
- En utilisant les touches :

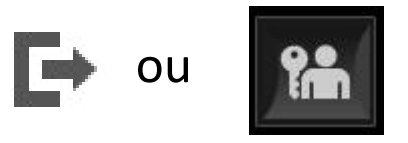

• En passant votre carte devant le lecteur de badge

### **REMARQUES IMPORTANTES :**

- → LES CLEFS USB NE SONT PAS FONCTIONNELLES SUR LES COPIEURS
- → LES COUTS FACTURES LE SERONT :
  - **EN PREMIER SUR LE QUOTA GRATUIT**
  - **SUR LE COMPTE IZLY SI LE QUOTA GRATUIT EST INSUFFISANT**
- ATTENTION DE BIEN VERIFIER LE FORMAT COULEUR OU NOIR & BLANC
  Rappels :
  - **TARIFS**:
    - Noir&Blanc : 0,04€ en A4 et 0,08€ en A3
    - Couleur : 0,40€ en A4 et 0,70€ en A3

# POUR CONSULTER VOTRE SOLDE DETAILLÉ ou L'HISTORIQUE DE VOS OPERATIONS

Depuis une <u>machine en libre-service</u>, lancez un navigateur (Firefox par exemple) et saisissez l'adresse suivante : <u>http://compte-copieurs.asd.local:9191/</u>

Req : Un raccourci nommé « COMPTE-COPIEURS » est normalement présent sur le bureau des postes informatiques Vous arriverez sur l'interface suivante :

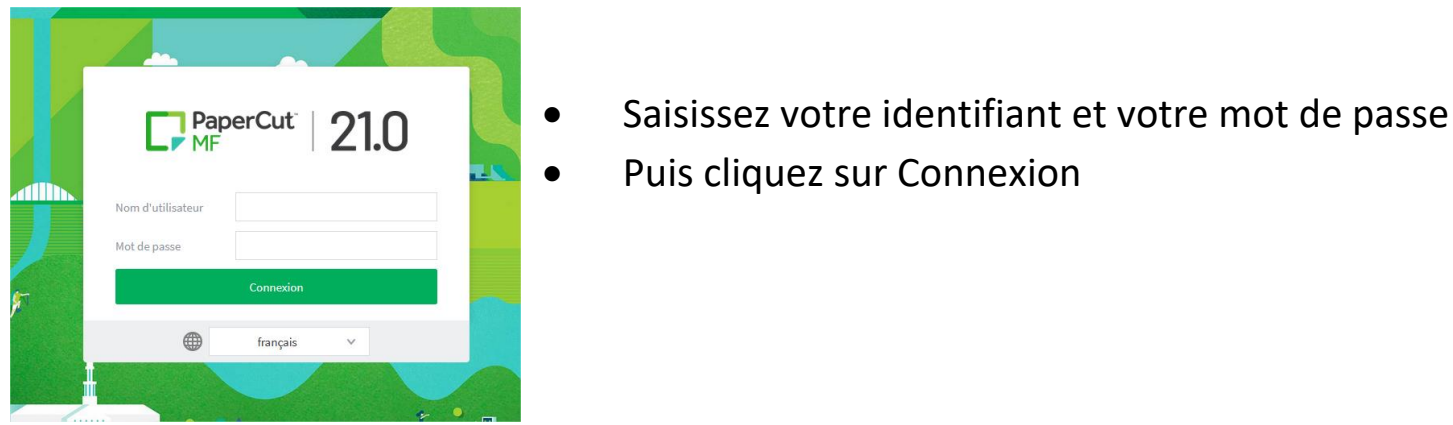

Une page d'accueil vous présente différents éléments (Détail du solde, Historique des travaux d'impression, ...).

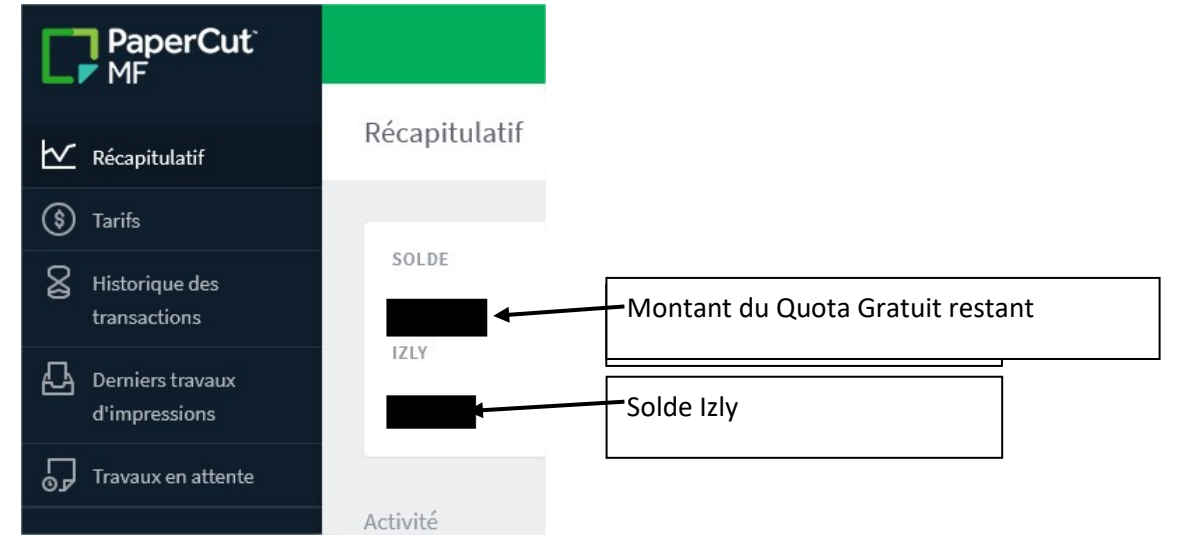